#### 使う前に 基本操作を覚える

#### 地図画面の見かた

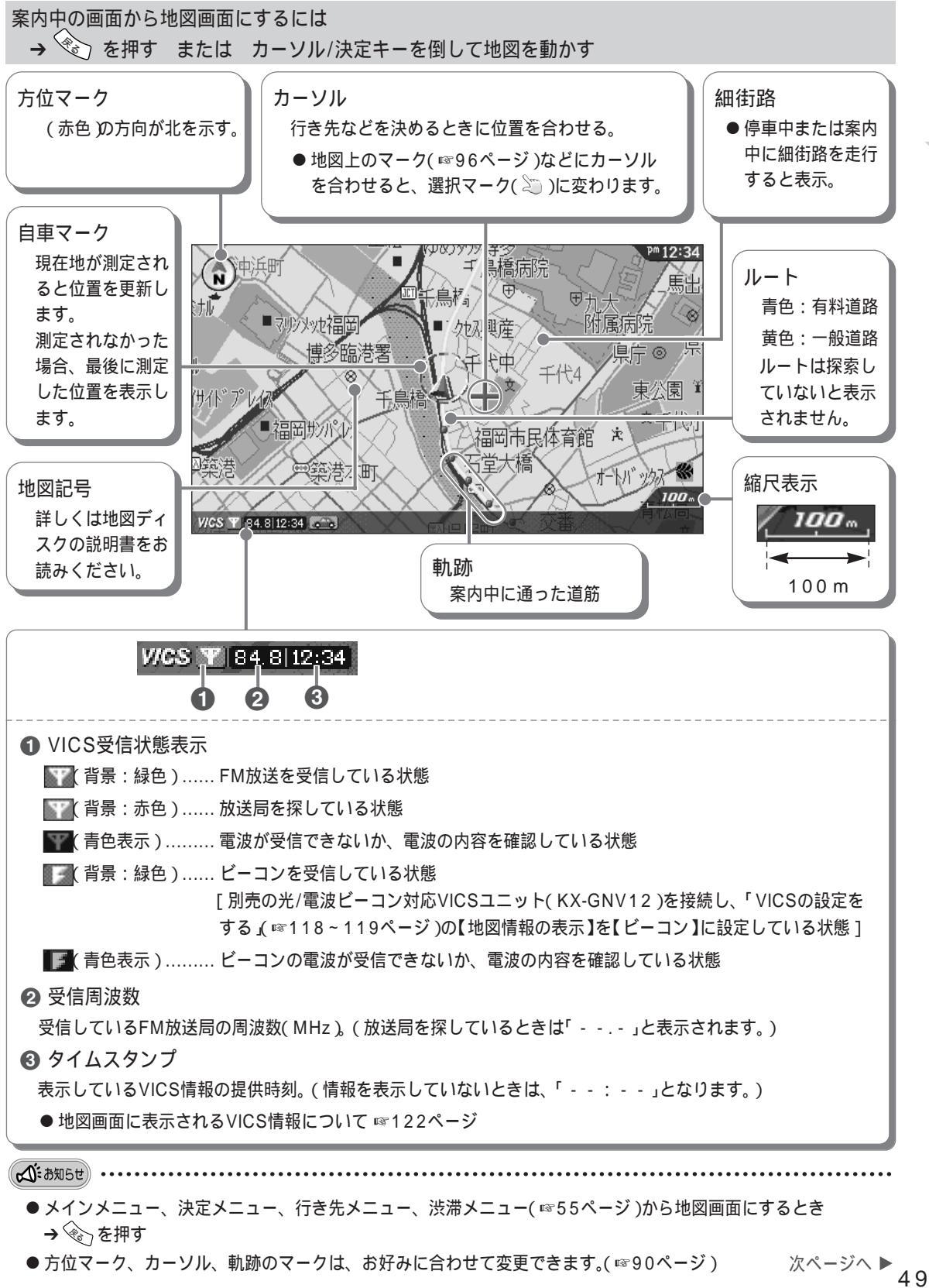

使う前に

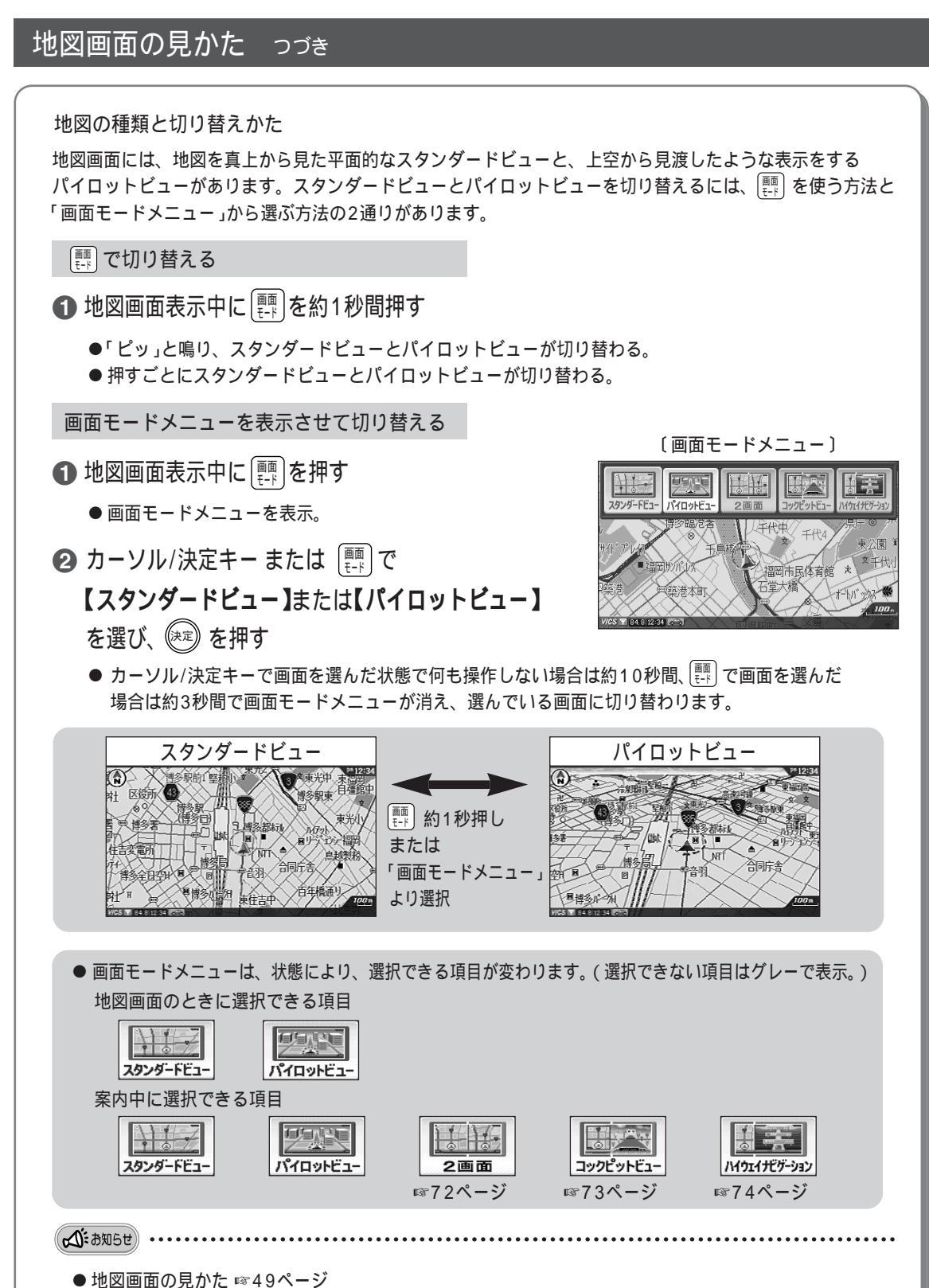

- ●パイロットビューの視点や方向を変えるには ☞51ページ
- 地図を上下左右に動かすには ☞52ページ
- 地図の縮尺を変えるには ☞52ページ

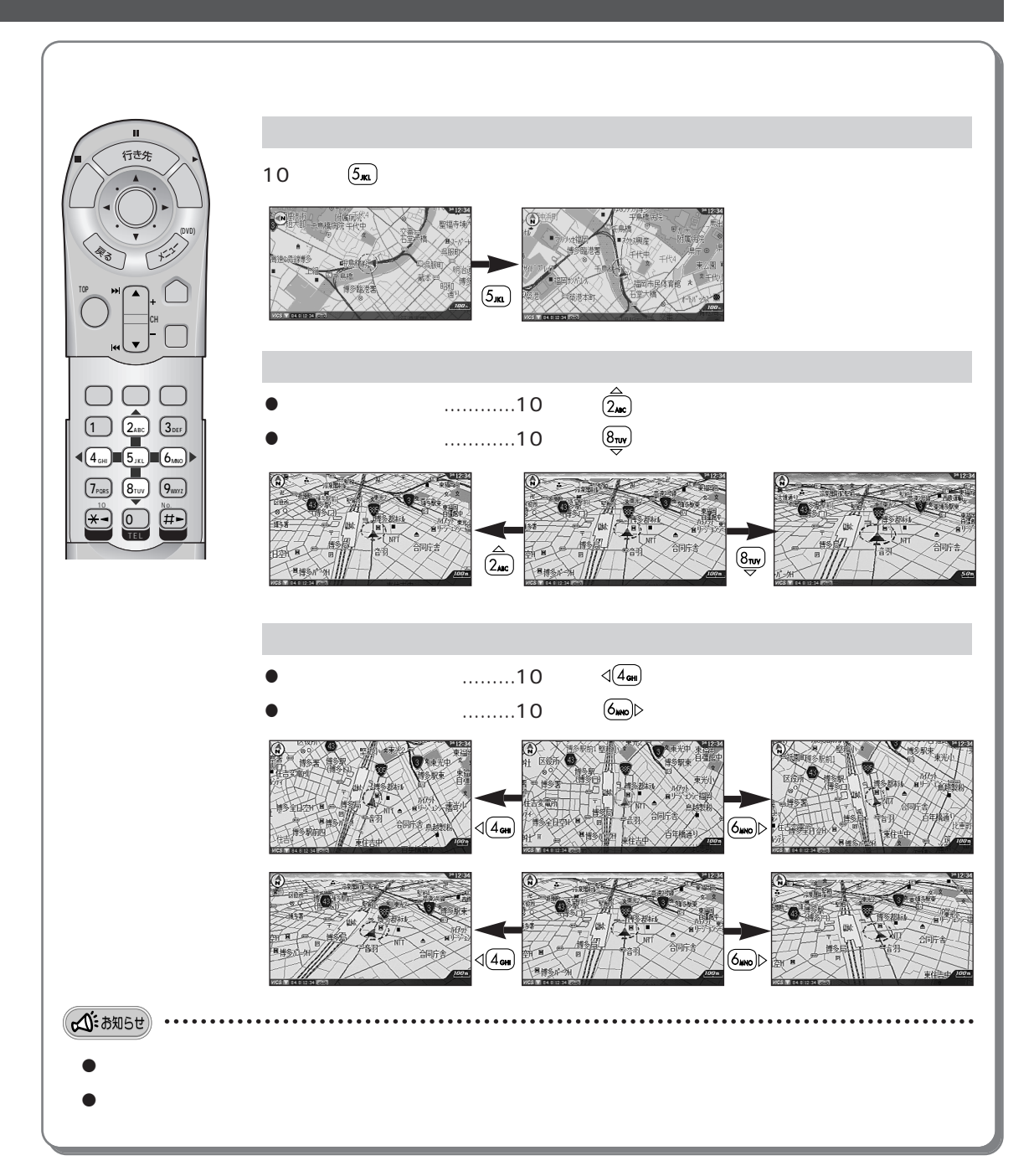

### 基本操作を覚える

#### 地図を上下左右に動かす

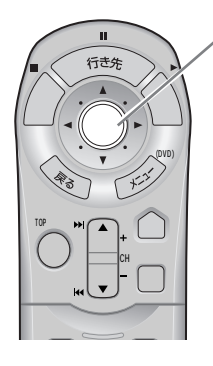

| 見たい方向に合わせてカーソル/決定キーを |  |
|----------------------|--|
| 倒す                   |  |

- (例)地図の右側を見たいとき → カーソル/決定キーを右側(▶)に倒す
  - 地図は上下左右ななめ8方向に動きます。
  - 倒し続けると、早く動きます。

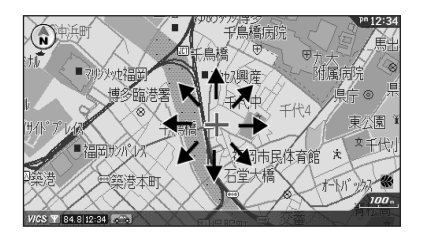

#### 地図の縮尺を変える

● 広い範囲の地図が見たいとき(例:500mスケールから1kmスケールに縮尺変更するとき)

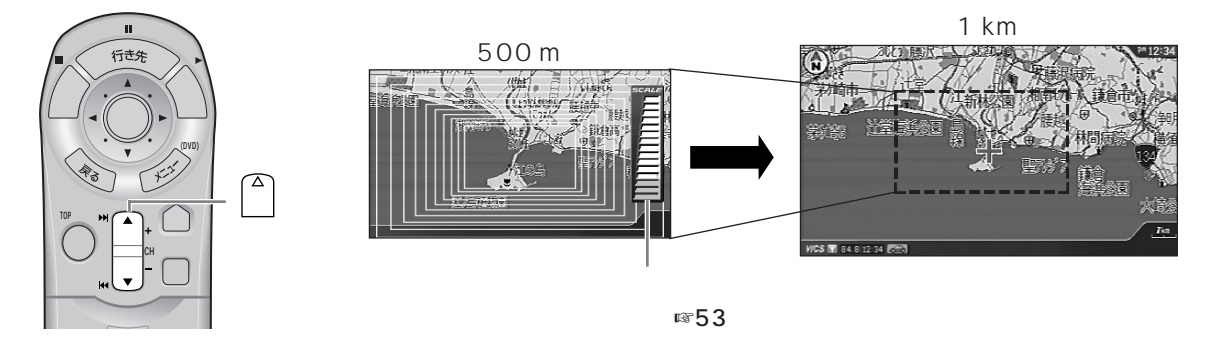

● 詳しい内容の地図が見たいとき(例:500 mスケールから200 mスケールに縮尺変更するとき)

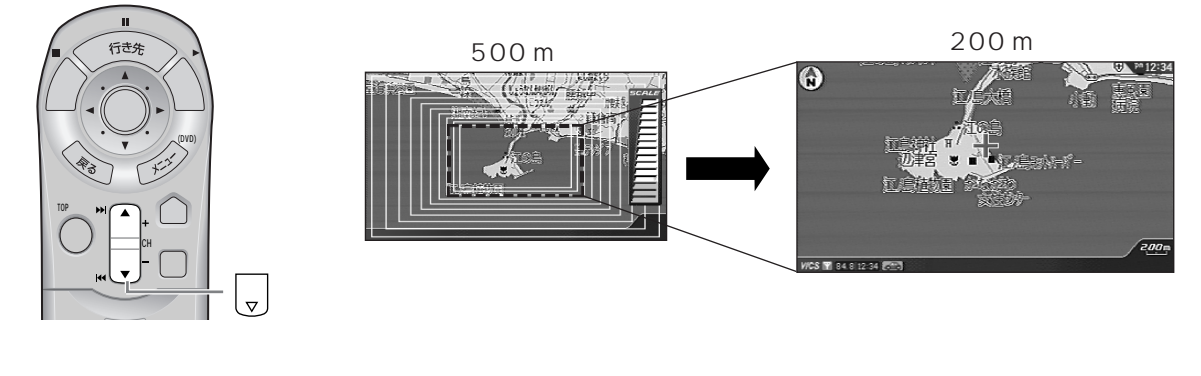

(人): お知らせ)

● 場所を早く見つけるには

● 広い範囲の地図で、おおまかな位置にカーソルを動かす
② 詳しい内容の地図にして、場所を探す

● 2画面表示で案内中のときは、左画面の縮尺が変わります。右画面の縮尺を変更したいときは ☞72、88ページ

#### 地図の縮尺を変える っづき

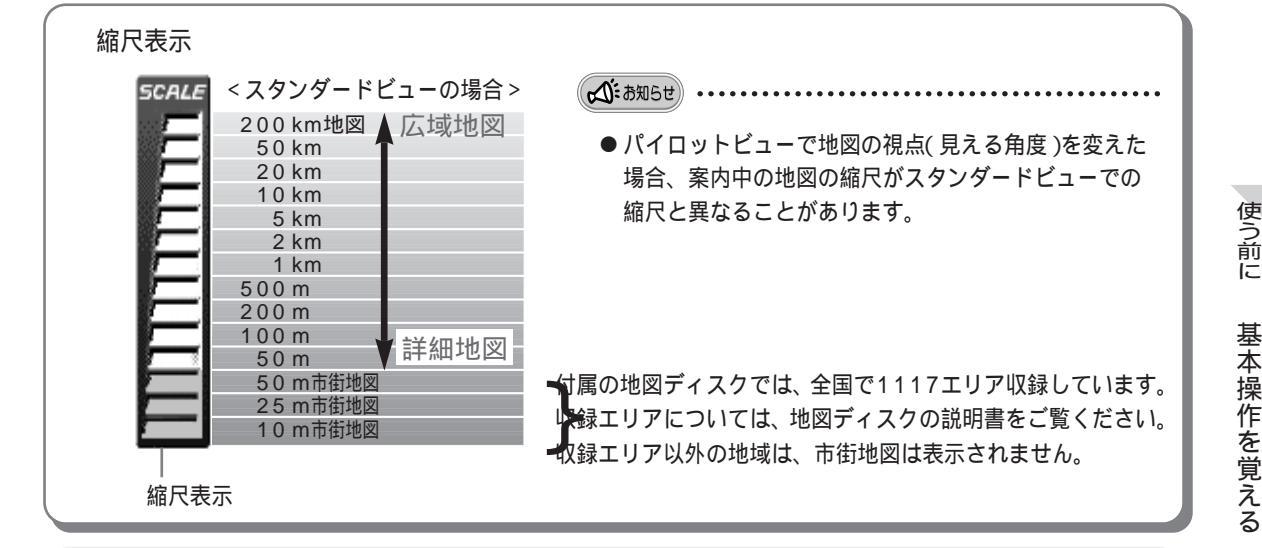

10 m、25 m、50 m縮尺市街地図表示/パイロットビュー市街地図表示

付属の地図ディスクには、最新住宅地図データベースに基づく「10 m縮尺市街地図」を全国1117エリア収録しており、建物の形までを表示します。(収録エリアについては、地図ディスクの説明書をご覧ください。)

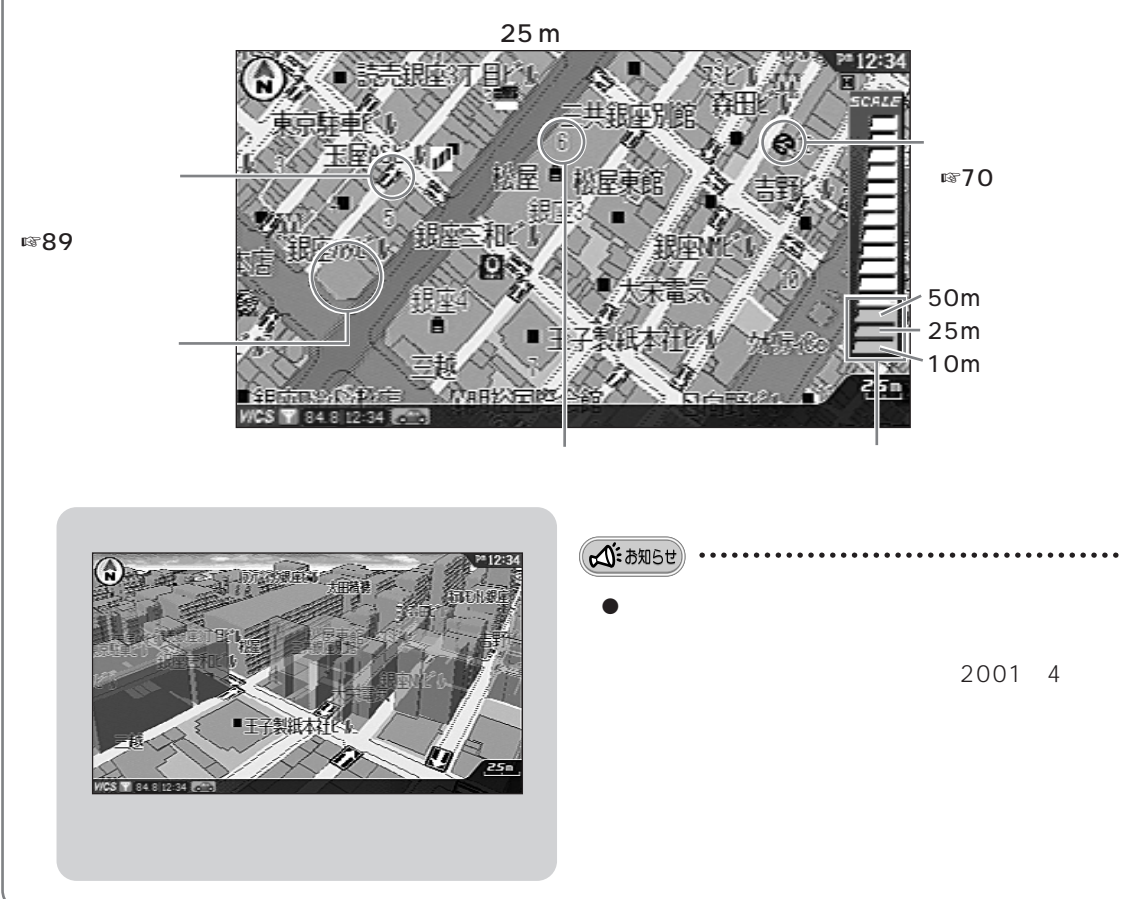

次ページへI

使う前に

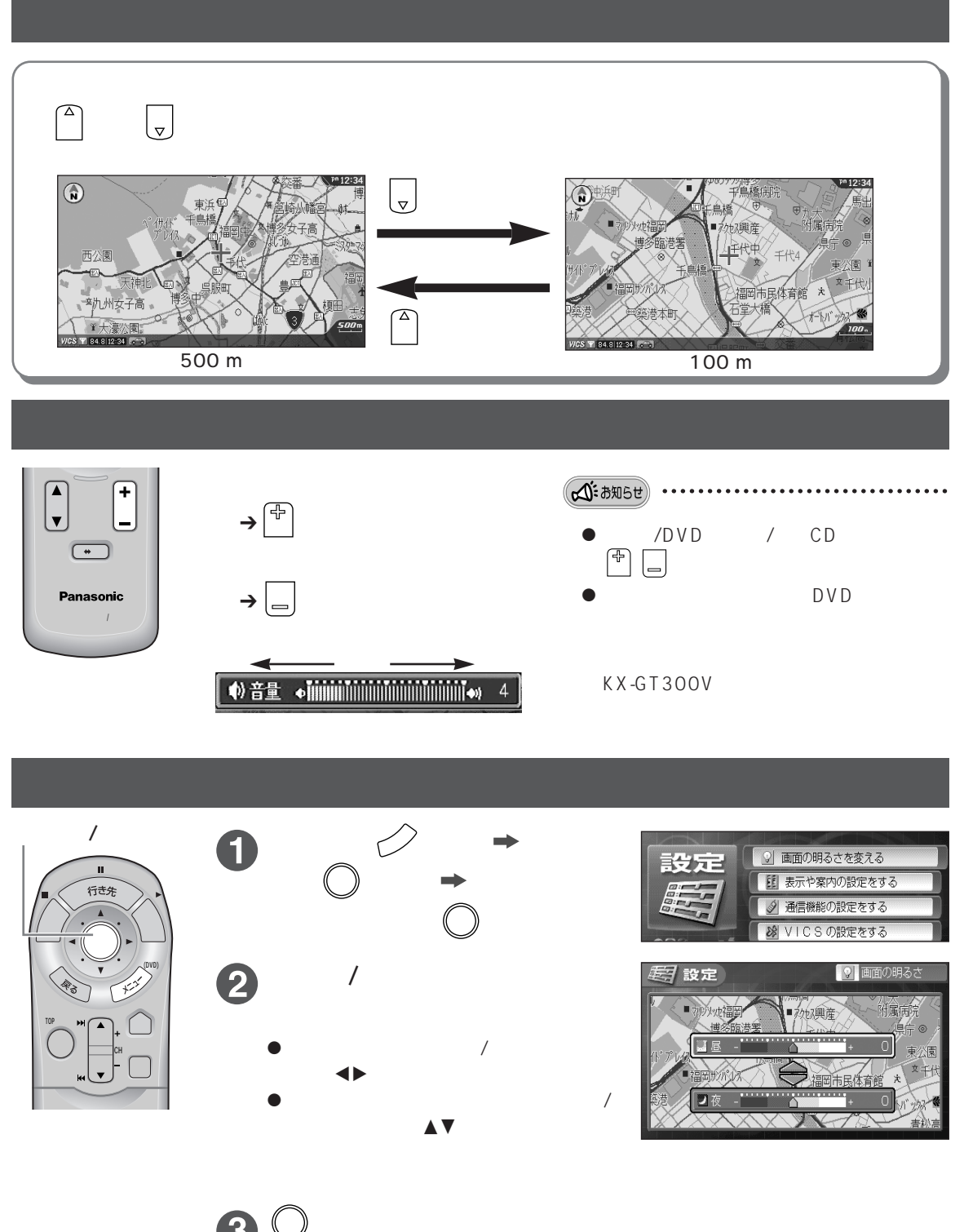

- 夜画面:まわりが唱く、画面がまか) いとき使う。
- ●お買い上げ時は案内中の時間帯によって、自動的に昼と夜の画面が切り 替わるように設定されています。 (自動昼夜画面切替え☞68ページ)

● テレビ画面での明るさ調整は ☞134ページ

- 音楽CD画面での明るさ調整は ☞136ページ
- DVDビデオ画面 での明るさ調整は ☞別冊 12ページ
- KX-GT300Vのみ

☆:お知らせ

54

# 意 メニューについて

本機には、5種類のメニューがあります。リモコンにあるそれぞれのキーを押すことで表示されます。

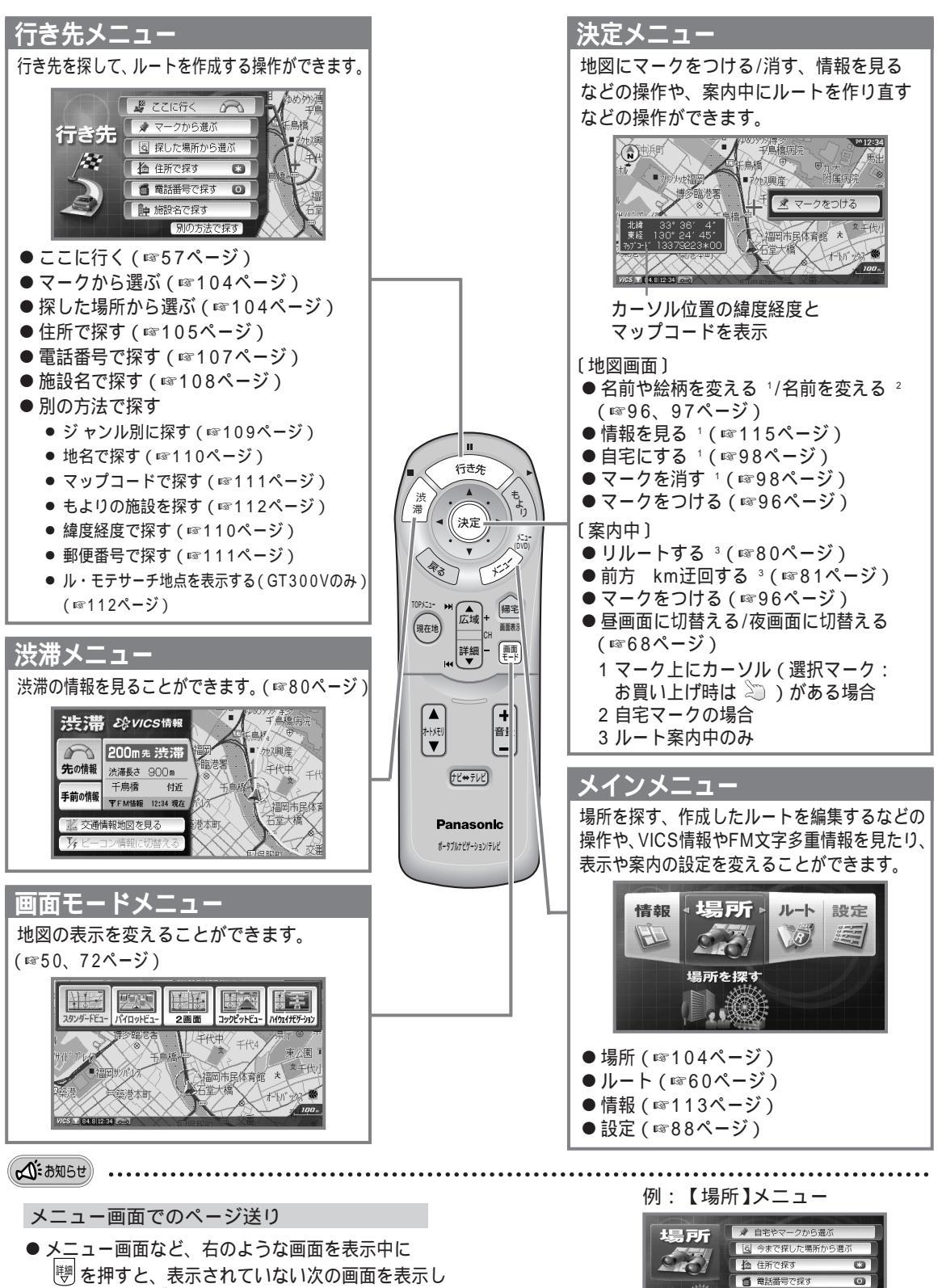

「「愛を押すと、表示されていない次の画面を表示します。また、「論」を押すと、表示されていない前の項目を表示します。

この下にもメニューがあるときに表示

マーク: 9ケ所

● 施設名で探す

創

使

## 自宅を設定する

2 (決定)を押す

使う前に

自宅の場所を設定しておくと、帰宅で、自宅までのルートを簡単に作ることができます。

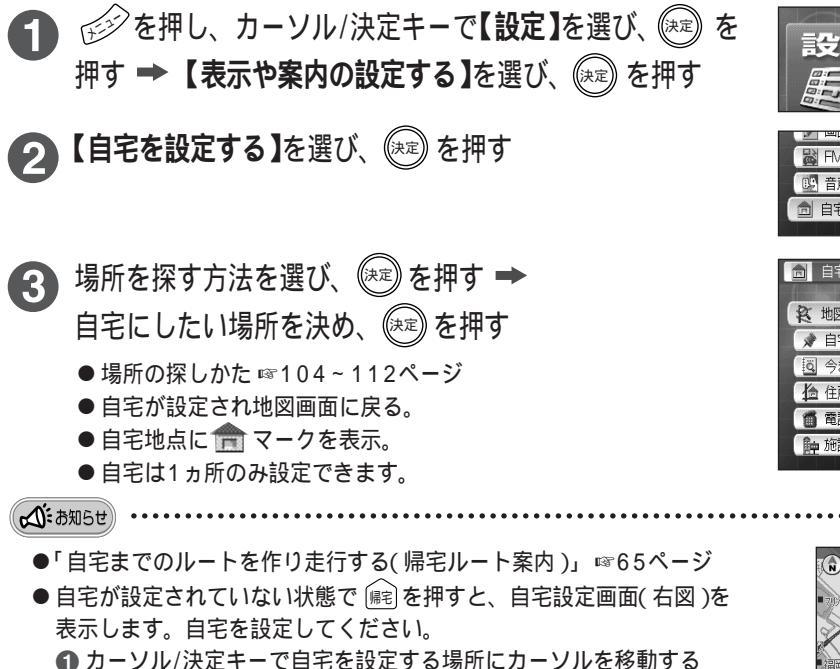

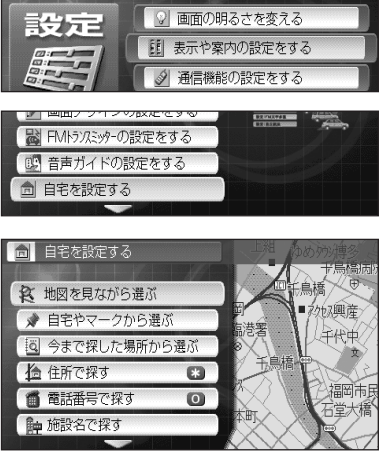

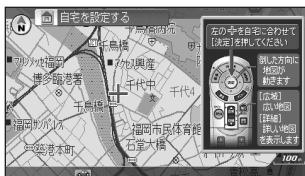

#### (料金案内の設定をする) (料金案内の設定をする)

有料道路を使ったルートの料金案内をするために、本機を取り付けている車の種類を設定します。お買い 上げ時は【普】(普通車)に設定しています。

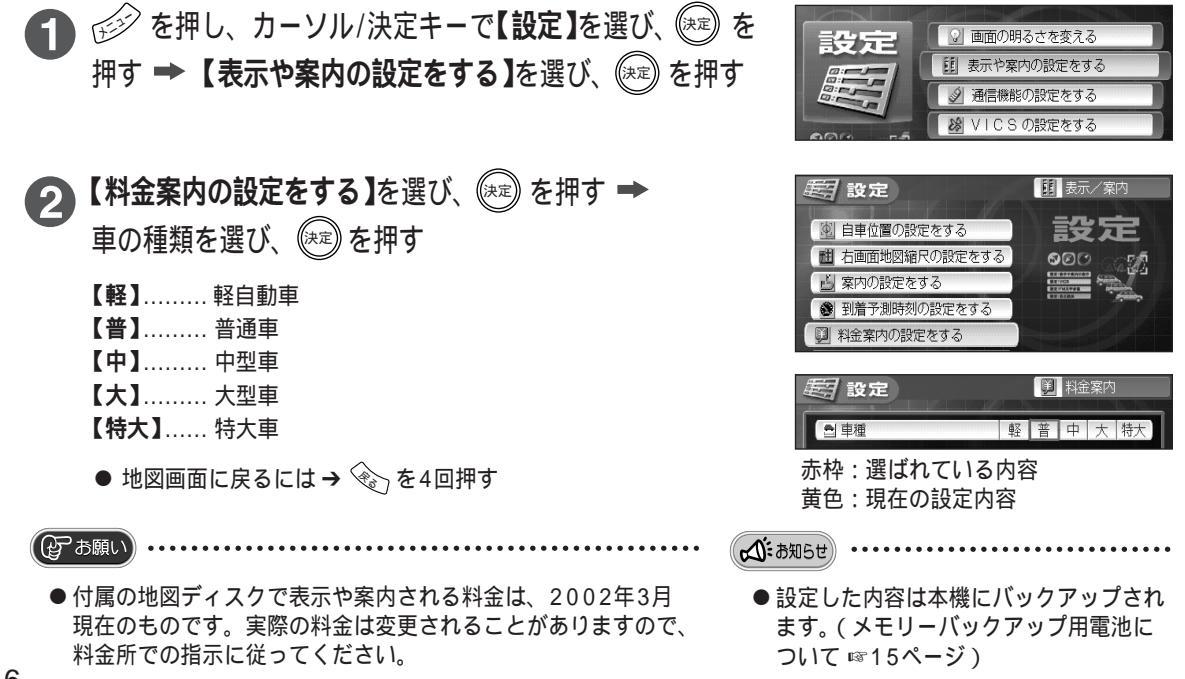